## NÃO ENCONTREI MINHA DEVOLUÇÃO NO DAT. COMO PROCEDER?

Nesse caso é preciso fazer a solicitação pelo sistema <u>SAV – Solução de Atendimento Virtual-</u> clique aqui,conforme telas abaixo.

No SAV, siga a sequência abaixo:

1. Escolha "Outros Serviços"

| Bem Vind                                  | lo à SOLUÇÃO DE ATE      | NDIMENTO VI            | IRTUAL - SAV!   |
|-------------------------------------------|--------------------------|------------------------|-----------------|
| Clique em uma das opções para prosseguir: | Escolha esta opção       |                        |                 |
| iP1                                       | TU 🔪                     | <b>≙</b> <sup>\$</sup> |                 |
|                                           | 'AXAS<br>-IV (Cartórios) | $\mathbf{Q}_{0}^{0}$   | Outros Serviços |

2. Preencha os dados solicitados

| no de Pessoa      | CNPJ               | Razão Social                         |        |                  |   |
|-------------------|--------------------|--------------------------------------|--------|------------------|---|
| Física 🖲 Jurídica | 00.000 000000 1 00 | Kone nome nome nome some sages artal |        |                  |   |
| ndereço           |                    |                                      |        |                  |   |
| elefone           | * E-mail           |                                      |        |                  |   |
| EP                | * Logradouro       |                                      | * Núme | ro * Complemento |   |
| airro             | * Referência       | * Cidade                             |        | * Estado         |   |
|                   |                    |                                      |        | Selecione        | Ŷ |
|                   |                    |                                      |        |                  |   |

3. Escolha "Pedido de Devolução de Valores - DAT"

OUTROS SERVIÇOS

| RESTI                                                           | TUIÇÃO, DOCUMENTOS FISCAIS E REGULARIZAÇÃO DE PAGAME |
|-----------------------------------------------------------------|------------------------------------------------------|
| Pedido de Devolução de Valores - DAT                            | ática de Tributos - DAT) O Escolha esta opção        |
| <ul> <li>Realocação de Pagamentos no Sistema NFS-e 0</li> </ul> |                                                      |

4. Surgirá o pop-up abaixo. Clique em "Sim-Prossegue"

| A devolução dos tributos pagos indevidamente pode ser efetuada, na maioria dos casos, automaticamente pelo sistema de<br>Devolução de Valores (DAT) ou após a análise de um pedido de restituição (protocolizado no SAV).<br>Antes de realizar a abertura deste pedido pelo SAV, verifique se é possível prosseguir com a devolução no endereço abaixo:<br>https://servicodevoluçao.prefeitura.sp.gov.br/Forms/frmLogin.aspx<br>Caso negativo, utilize o serviço "Pedido de Devolução de Valores – DAT", caso a devolução se dê por um dos motivos<br>abaixo:<br>a) Alteração Cadastral do Veículo(Multa de Trânsito)<br>b) Alteração de CNPJ de Filial para Matriz(Mantido o CNPJ raiz)<br>c) Alteração de destinatário – Pessoa fisica(fiquidação de empresa, etc)<br>e) Mudança de Nome ou Razão Social(Comprovada na Receita)<br>f) Decisão tributária favorável ou duplicidade de pagamento(valor não disponível no DAT) | ATENÇÃO!                                                                                                    | 2                       |
|----------------------------------------------------------------------------------------------------|----------------------------------------------------------------------------------------------------|-------------------------|
| Antes de realizar a abertura deste pedido pelo SAV, verifique se é possível prosseguir com a devolução no endereço abaixo:<br>https://servicodevoluçao.prefeitura.sp.gov.br/Forms/frmLogin.aspx<br>Caso negativo, utilize o serviço "Pedido de Devolução de Valores – DAT", caso a devolução se dê por um dos motivos<br>abaixo:<br>a) Alteração Cadastral do Veículo(Multa de Trânsito)<br>b) Alteração de CNPJ de Filial para Matriz(Mantido o CNPJ raiz)<br>c) Alteração de destinatário – Pessoa finica(figuidação de empresa, etc)<br>e) Mudança de Nome ou Razão Social(Comprovada na Receita)<br>f) Decisão tributária favorável ou duplicidade de pagamento(valor não disponível no DAT)                                                                                                    | A devolução dos tributos pagos indevidamente pode ser efetuada, na maioria dos casos, automati<br>Devolução de Valores (DAT) ou após a análise de um pedido de restituição (protocolizado no SAV). | camente pelo sistema de |
| https://servicodevolucao.prefeitura.sp.gov.br/Forms/frmLogin.aspx<br>Caso negativo, utilize o serviço "Pedido de Devolução de Valores – DAT", caso a devolução se dê por um dos motivos<br>abairo:<br>a) Alteração Cadastral do Veiculo(Multa de Trânsito)<br>b) Alteração de CNPJ de Filial para Matriz(Mantido o CNPJ raiz)<br>c) Alteração de destinatário – Pessoa fisica(falecimento, inventário, etc)<br>d) Alteração de destinatário – Pessoa fisica(falecimento, inventário, etc)<br>d) Alteração de destinatário – Pessoa fisica(falecimento, inventário, etc)<br>d) Alteração de destinatário – Pessoa jurídica(figuidação de empresa, etc)<br>e) Mudança de Nome ou Razão Social(Comprovada na Receita)<br>f) Decisão tributária favorável ou duplicidade de pagamento(valor não disponível no DAT)                                                                                                    | Antes de realizar a abertura deste pedido pelo SAV, verifique se é possível prosseguir com a devolu                                                                                                | ção no endereço abaixo: |
| Caso negativo, utilize o serviço "Pedido de Devolução de Valores - DAT", caso a devolução se dê por um dos motivos<br>abaino:<br>a) Alteração Cadastral do Veículo(Multa de Trânsito)<br>b) Alteração de CNPJ de Filial para Matriz(Mantido o CNPJ raiz)<br>c) Alteração de destinatário - Pessoa fisica(falecimento, inventário, etc)<br>d) Alteração de destinatário - Pessoa jurídica(líquidação de empresa, etc)<br>e) Mudança de Nome ou Razão Social(Comprovada na Receita)<br>f) Decisão tributária favorável ou duplicidade de pagamento(valor não disponível no DAT)                                                                                                    | https://servicodevolucao.prefeitura.sp.gov.br/Forms/frmLogin.aspx                                                                                                    |                         |
| a) Alteração Cadastral do Veículo(Multa de Trânsito)<br>b) Alteração de CNPJ de Filial para Matriz(Mantido o CNPJ raiz)<br>c) Alteração de destinatário – Pessoa fisica(felecimento, inventário, etc)<br>d) Alteração de destinatário – Pessoa jurídica(liquidação de empresa, etc)<br>e) Mudança de Nome ou Razão Social(Comprovada na Receita)<br>f) Decisão tributária favorável ou duplicidade de pagamento(valor não disponível no DAT)                                                                                                    | Caso negativo, utilize o serviço "Pedido de Devolução de Valores - DAT", caso a devolução se abaixo:                                                                                               | dê por um dos motivos   |
| <ul> <li>b) Alteração de CNPJ de Filial para Matriz(Mantido o CNPJ raiz)</li> <li>c) Alteração de destinatário - Pessoa fisica(falecimento, inventário, etc)</li> <li>d) Alteração de destinatário - Pessoa jurídica(liquidação de empresa, etc)</li> <li>e) Mudança de Nome ou Razão Social(Comprovada na Receita)</li> <li>f) Decisão tributária favorável ou duplicidade de pagamento(valor não disponível no DAT)</li> </ul>                                                                                                    | a) Alteração Cadastral do Veículo(Multa de Trânsito)                                                                                                    |                         |
| c) Alteração de destinatário - Pessoa fisica(falecimento, inventário, etc)<br>d) Alteração de destinatário - Pessoa jurídica(liquidação de empresa, etc)<br>e) Mudança de Nome ou Razão Social(Comprovada na Receita)<br>f) Decisão tributária favorável ou duplicidade de pagamento(valor não disponível no DAT)                                                                                                    | b) Alteração de CNPJ de Filial para Matriz(Mantido o CNPJ raiz)                                                                                                    |                         |
| d) Alteração de destinatário - Pessoa jurídica(liquidação de empresa, etc)<br>e) Mudança de Nome ou Razão Social(Comprovada na Receita)<br>f) Decisão tributária favorável ou duplicidade de pagamento(valor não disponível no DAT)                                                                                                    | c) Alteração de destinatário – Pessoa física(falecimento, inventário, etc)                                                                                                    |                         |
| e) Mudança de Nome ou Razão Social(Comprovada na Receita)<br>f) Decisão tributária favorável ou duplicidade de pagamento(valor não disponível no DAT)                                                                                                    | d) Alteração de destinatário - Pessoa jurídica(liquidação de empresa, etc)                                                                                                    |                         |
| f) Decisão tributária favorável ou duplicidade de pagamento(valor não disponível no DAT)                                                                                                    | e) Mudança de Nome ou Razão Social(Comprovada na Receita)                                                                                                    |                         |
|                                                                                                    | f) Decisão tributária favorável ou duplicidade de pagamento(valor não disponível no DAT)                                                                                                    |                         |
|                                                                                                    |                                                                                                    | SIM (PROSSEGUE)         |

5. Escolha "Decisão tributária favorável ou duplicidade de pagamento (valor não disponível no DAT)"

| ione o Motivo da Devolução                            |                  | Escolha esta opção |
|-------------------------------------------------------|------------------|--------------------|
| ectore                                                |                  |                    |
| eração Cadastral do Veículo (Multa de Trânsito)       |                  |                    |
| eração de CNPJ de filial para matriz (mantido o CNPJ  | raiz)            |                    |
| ração de Destinaciano – Pessoa Písica (falecimento, l | inventario, etc) | -                  |

- 6. Prossiga preenchendo as informações solicitadas nas telas seguintes.
- 7. Após a inclusão dos documentos, o interessado deverá efetuar a confirmação para que o pedido seja concluído.
- 8. Por fim, basta gerar o comprovante de envio. Você obterá um nº de processo SEI.

## COMO ACOMPANHAR O PEDIDO (Processo SEI)?

• Para consultar o andamento de processo eletrônico SEI, utilize o número do processo, conforme figura abaixo, e acesso o Portal de processos – clique aqui

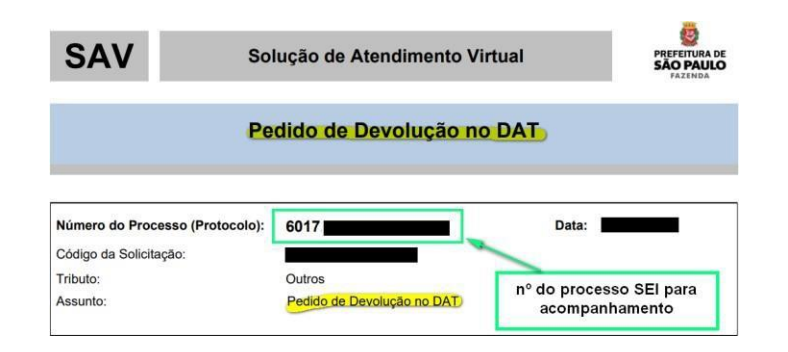

## COMO CONSULTAR A DECISÃO DO SEU PROCESSO?

Basta acessar a página "Consulte o Andamento ou Decisão de Processo Administrativo" Clique Aqui

Ou pelo o link abaixo:

https://www.prefeitura.sp.gov.br/cidade/secretarias/fazenda/servicos/processos/